### **Representação Digital**

2023/2024

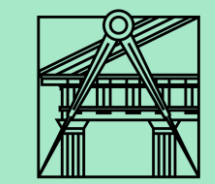

# Exercício-Criação do corte da casa Carlos António Siza

Aula 12 (27-10-2023)

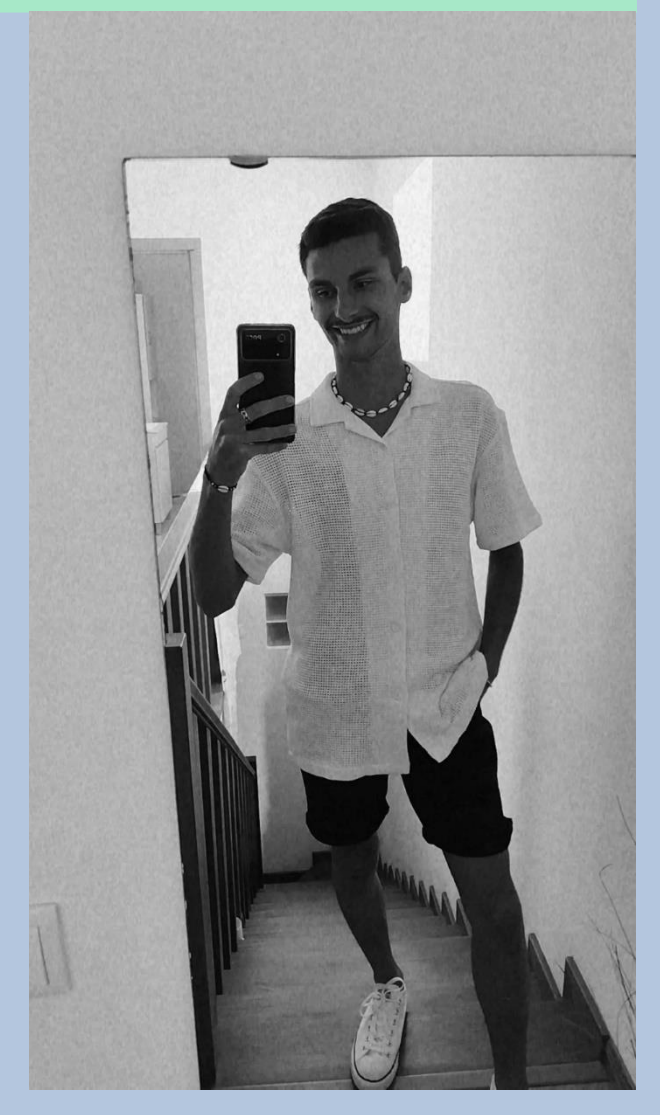

Diogo Bento

TMIA2H

Nº20221251

# **Sumários**

### Aula 12 – 27-10-2023 Sumário:

- Início da criação do corte;
- Colocação da imagem no autoCAD;
- Utilização da ferramenta hatch para a representação dos diferentes materiais.

## **Conteúdos das aulas**

### Colocação da imagem no AutoCad

- Para inserir uma imagem no autoCAD utilizamos o comando AT -ATTACH.
- Escolhemos a imagem que contenha o corte (documento fornecido pelo professor).

#### Como colocar essa imagem na escala certa:

- Com o comando line fazer uma linha num local em que sabemos a medida real, por exemplo o comprimento de uma cama ou a largura de uma porta e medimos esse segmento com o comando DI – Dist.
- Escrever na área dos comandos: (/ 0.80 o nº que deu quando fizemos dist) – Dar enter para confirmar o comando, irá aparecer um número na área dos comandos.
  - (/espaço seguido do número que queremos escalar, neste caso os 0.80 da medida da porta, <u>espaço</u> e seguido do número que deu no comando dist) – enter.
- Escrever o comando SC Scale –selecionar a imagem enter definir um canto da imagem para a escala ser adaptada e escrever o número dado com o comando acima dado.

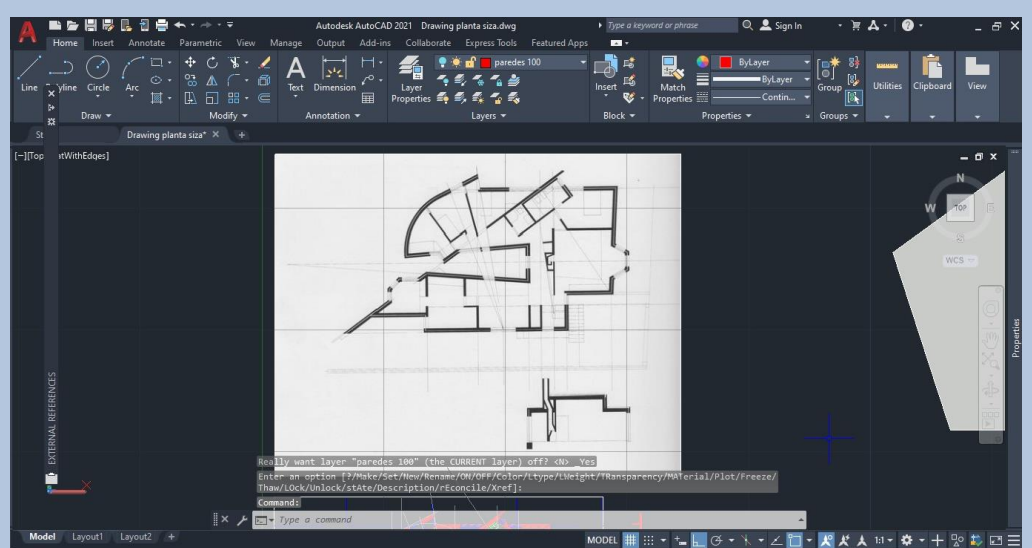

Aula 12

- Criação da parte do telhado
- Com o comando O Offset criar as espessuras de cada parte da cobertura com as medidas seguintes:

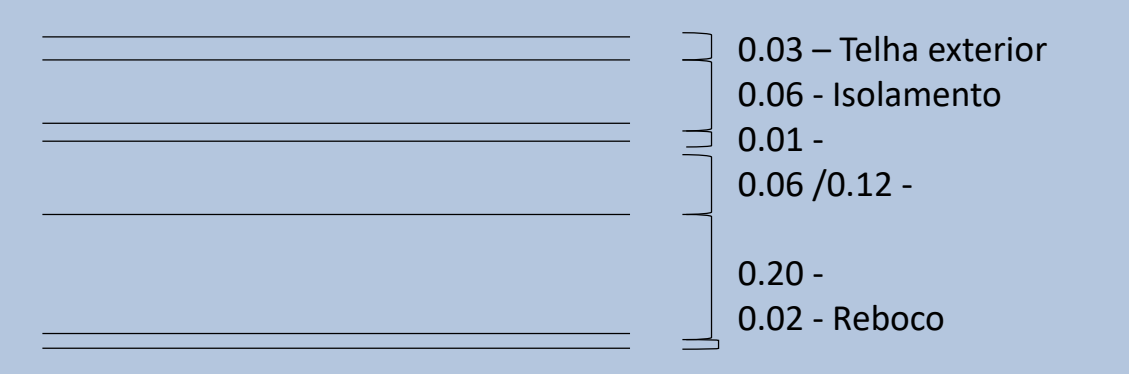

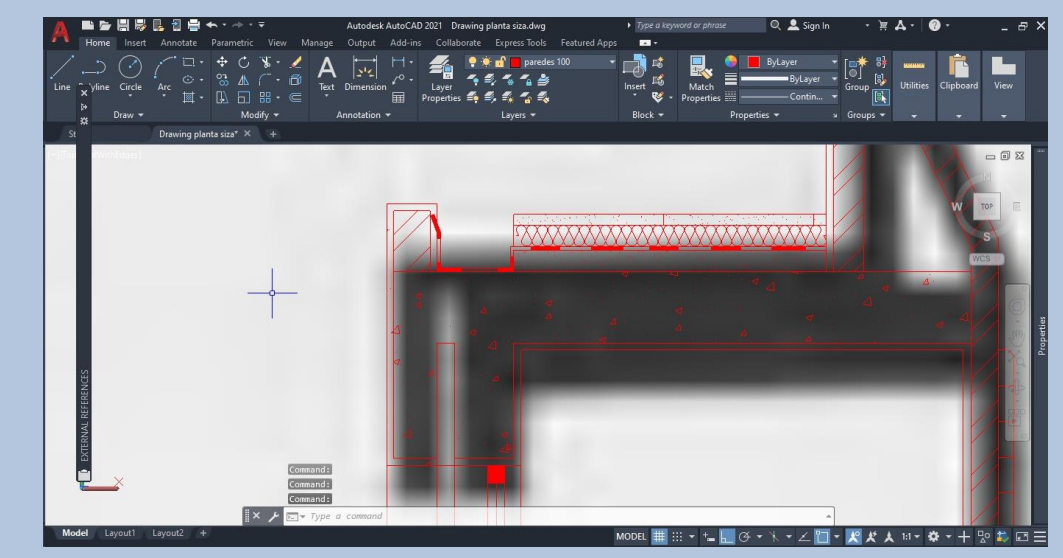

 A linha do isolamento pode ser feita através do comando PL – Polyline e selecionamos a linha BATTING com uma espessura que caiba dentro do limite que queremos ter o isolamento, no meu caso a linha para caber dentro do espaço de 0.6 tive de colocar a polyline – BATTING a 0.0029. • Hatch utilizado no corte

#### Aula 12

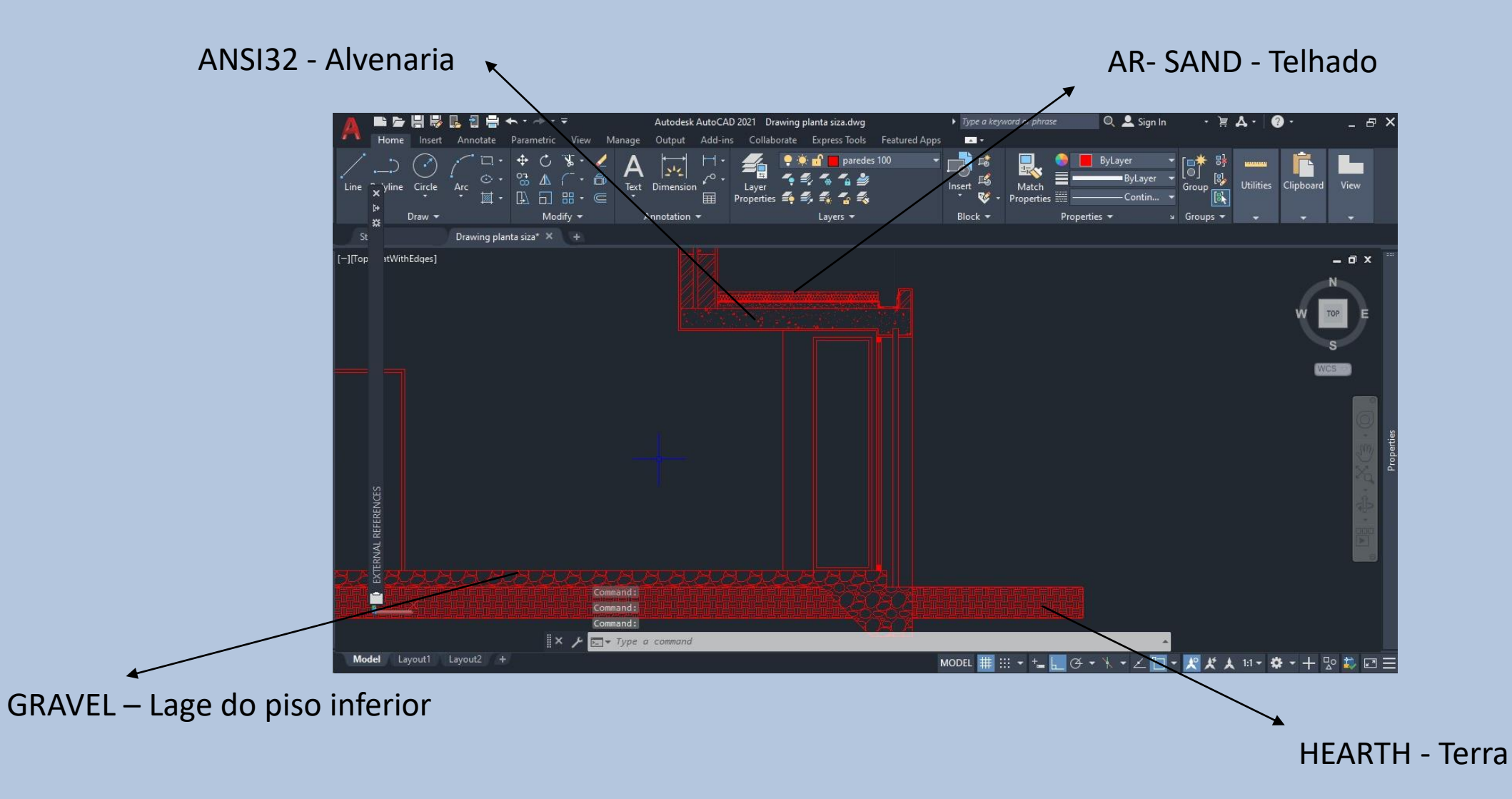

#### • Resultado final do corte

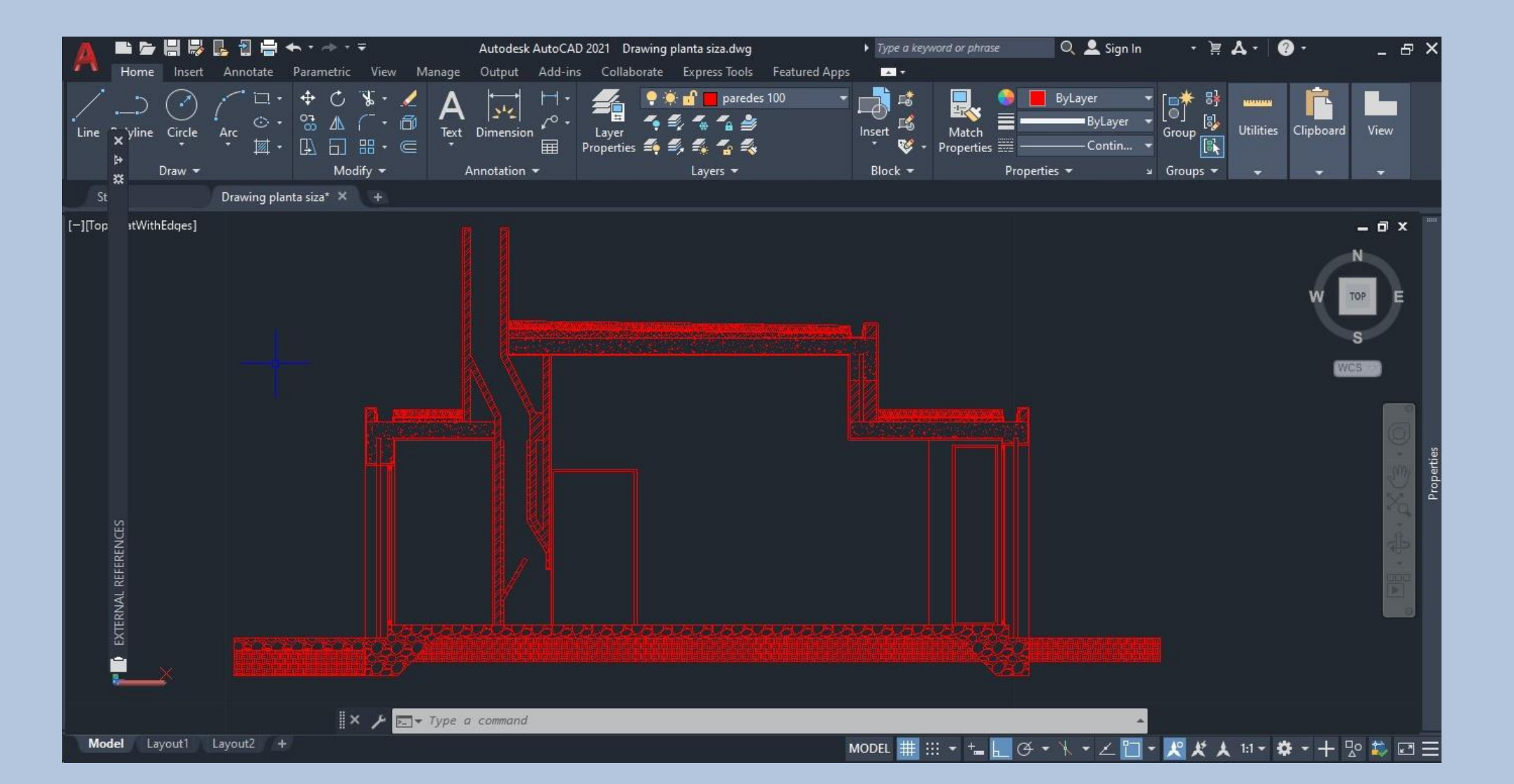

Aula 12